# Message Server 17 Quick Guide

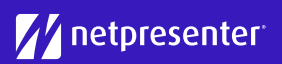

# 1 Log in

Access the Message Server via your browser. Just fill in your username and password and click on "Login".

| 2 | YourUsername      |
|---|-------------------|
|   |                   |
|   | remember username |
|   | Login             |

# 2 Select Site

Select the correct site for which you want to create your message. By clicking on the drop-down menu, you can easily change your site.

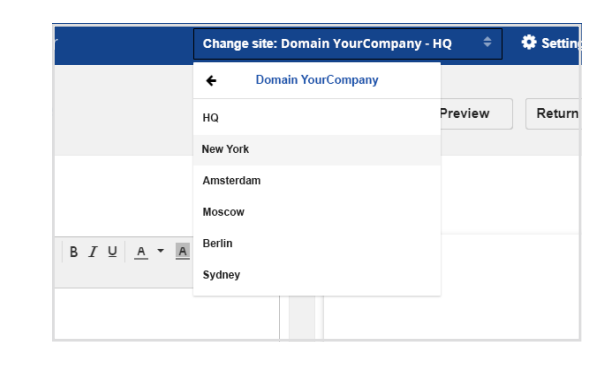

## 3 New Message

Click the 'New Message' button to start creating a new message.

| N    | Nessage Ser   | ver                                                                                           |
|------|---------------|-----------------------------------------------------------------------------------------------|
| Over | view Statisti | cs History                                                                                    |
| New  | / Message     |                                                                                               |
| #    | STATUS        | TITLE                                                                                         |
| 1    |               | Request for salary revision<br>Last edited: 05/21/2019 9:10:04 AM by support                  |
| 2    |               | A warm welcome to our new colleague Justine!<br>Last edited: 05/20/2019 3:21:49 PM by support |
| 3    | ON ON         | Updated Employee Benefits Package 2019<br>Last edited: 05/20/2019 2:25:41 PM by Tutorial      |

### 4 Insert Text

Start creating your message by filling in a title and body text. On the right side, you see a live preview of your message. Text can be formatted, e.g. bold, italic, underlined.

| Font Family | • | Font • | В | I | Ū | <u>A</u> • | A | • 3 | ≣∦≡ | 8 8 | <i>?≈ I</i> × |
|-------------|---|--------|---|---|---|------------|---|-----|-----|-----|---------------|
|             |   |        |   |   |   |            |   |     |     |     |               |
|             |   |        |   |   |   |            |   |     |     |     |               |
|             |   |        |   |   |   |            |   |     |     |     |               |
|             |   |        |   |   |   |            |   |     |     |     |               |

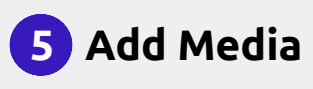

Add one or more media objects to your message. This can be an image, GIF, or a video. Click the "plus" sign and choose the media you want to add to your message.

|       | TEMPLATE  |
|-------|-----------|
| MEDIA | TRANSITIO |
| +     | SCHEDULIN |
|       | ADVANCED  |
| APP   | TICKER    |

# Message Server 17 Quick Guide

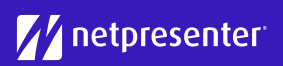

#### 6 Select Template

Selecting a template that fits your message. A template can consist of a predefined color theme which defines the colors of the background, footer and title.

# 1:19 PM TEMPLATE COLOR THEME TEMPLATE

## 7 Enable Notifcations

Enable notifications to make your message more visible. You can select one or more notifications, such as app notification, Windows notification, or desktop pop-up.

#### Notification Settings Select which notifications you would like to enable for this message App Notification Windows Notification Player Pop-up

#### 8 Schedule Message

Turn on "Scheduling" to set a specific time frame in which your message must be displayed. If you choose not to, your message will be displayed from the time you publish it until you manually deactivate or delete it.

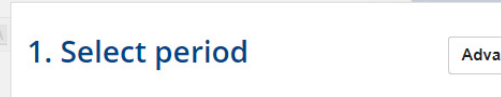

Select the time and date you want this schedule to start and st For example: Start on 1 November 2005 and stop 10 December 20

| Set Start Date & Time : |               |    |    |    |    | Set           | Stop D | )ate | & ' |
|-------------------------|---------------|----|----|----|----|---------------|--------|------|-----|
| 0                       | February 2018 |    |    | 0  | 0  | February 2018 |        |      |     |
| Mo Tu                   | We            | Th | Fr | Sa | Su | Mo 1          | ſu We  | Th   | Fr  |
|                         |               | 1  | 2  | 3  | 4  |               |        | 1    | 2   |

#### 9 Choose Options

In the advanced options you can add a hyperlink to guide people to further information. You can also add a RSS feed in the ticker field and set the duration of the slide.

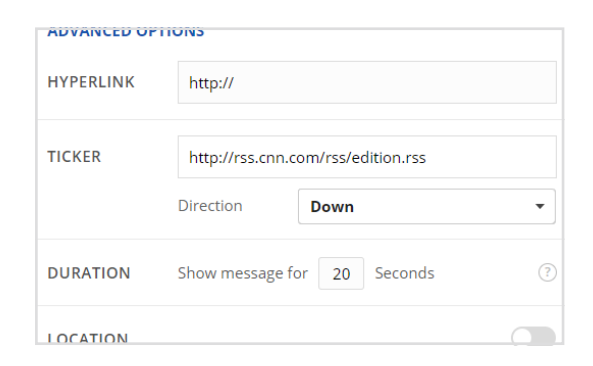

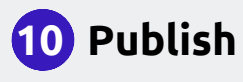

Satisfied with the result? Click the "Save" button. In the Message Overview, switch your message status to "ON" and click the "Publish" button to publish your message.

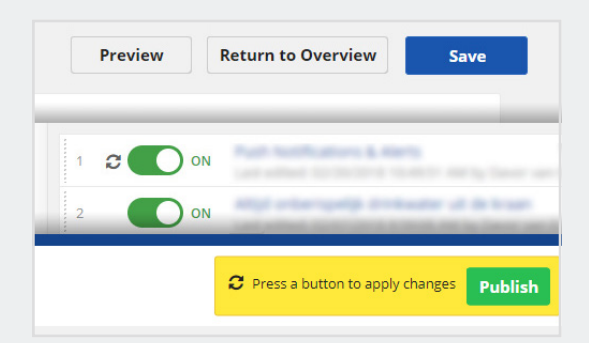